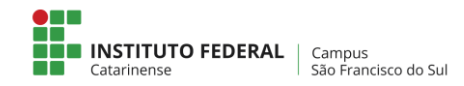

## Configuração do coletor de dados Datalogic Memor X3

quarta-feira, 5 de dezembro de 2018

Para utilizar o coletor de dados, deverá realizar todos os procedimentos elencados abaixo conforme as ilustrações!

1- Pressionar o botão de power para ligar.

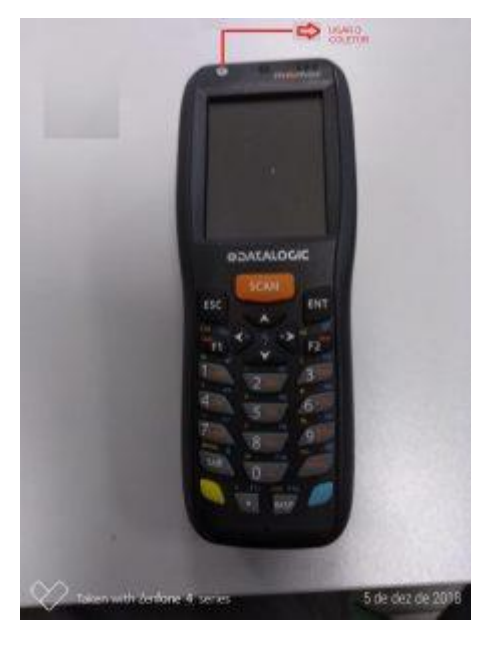

<u>2</u>– Amostra da tela com o sistema carregado em sua totalidade.

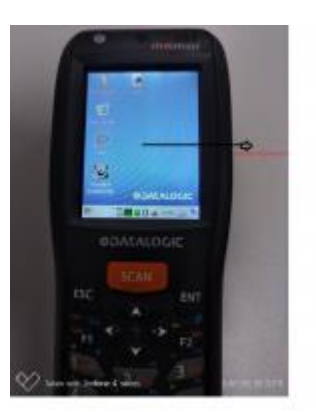

3 – Clicar no ícone verde conforme a ilustração abaixo.

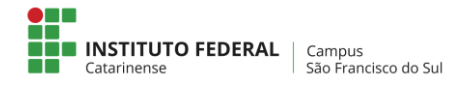

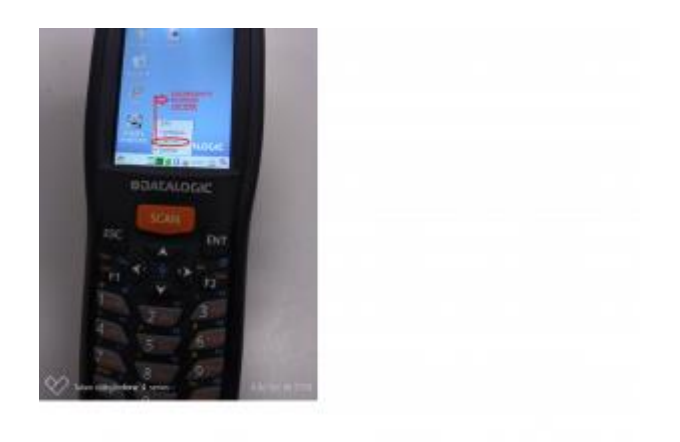

4– Marcar esta caixa de diálogo.

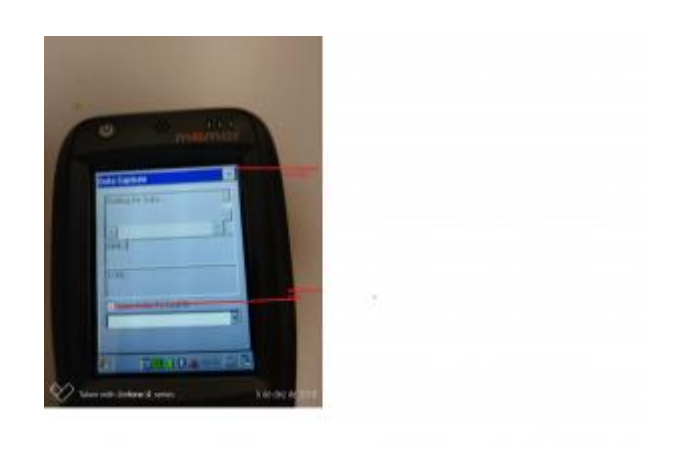

5- Clicar no botão da seta para a direita até aparecer a opção StorageCard.

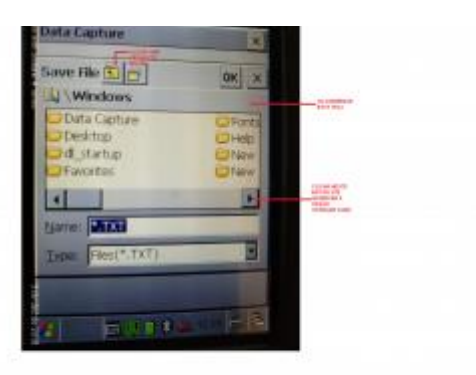

6- Selecionar o seu Storage Card e na caixa abaixo, colocar um nome para seu arquivo de texto.

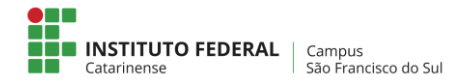

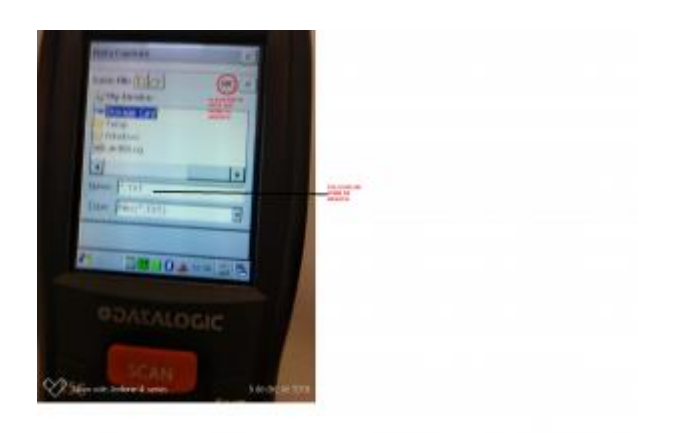

7- Apareceu esta tela seu coletor está pronto para ler os dados patrimoniais.

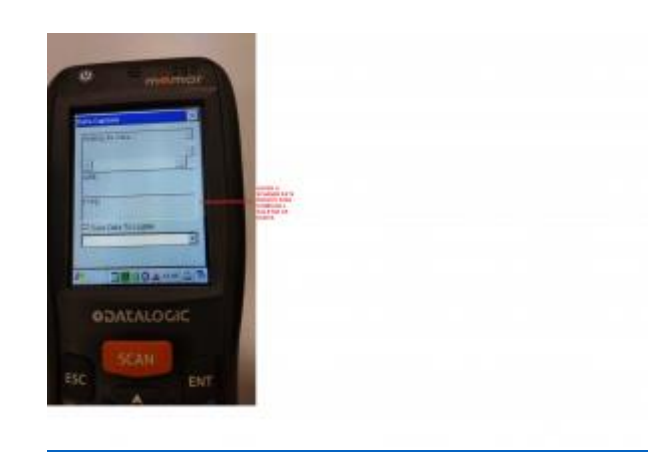

8- Para coletar a informação da etiqueta patrimoniada, por favor aperta o botão SCAN. Mirar o raio infra vermelho na etiqueta até que o coletor emita um BIP, indicando que o mesmo fez a leitura da etiqueta.

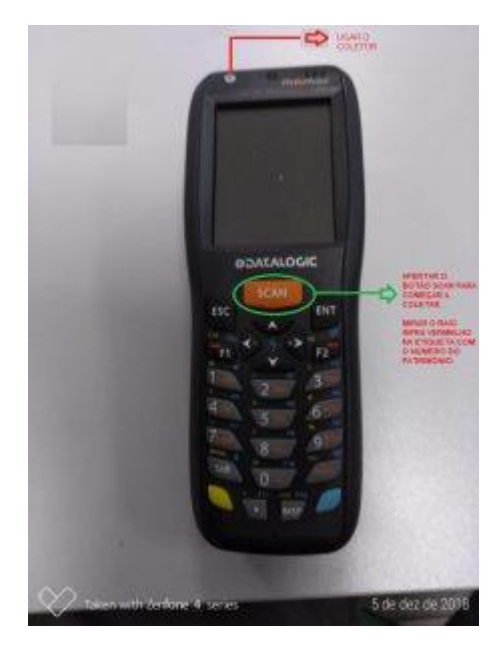

9- Ao terminar de usar o coletor, Deverá abrir a tampa principal do coletor, conforme indicado na ilustração abaixo.

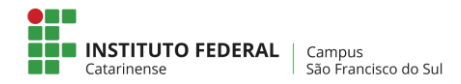

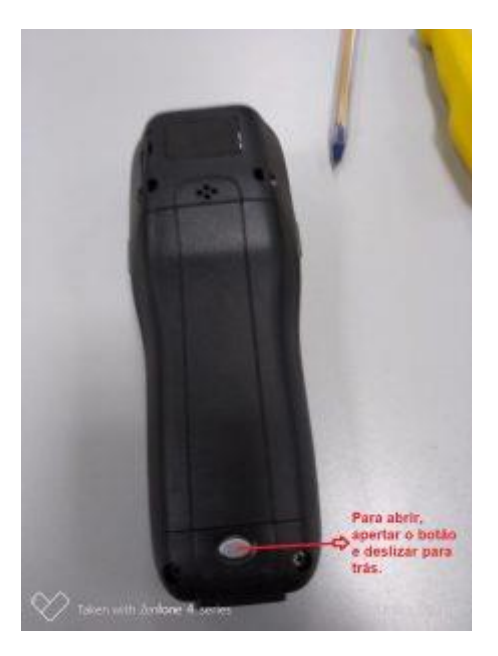

10 – Retirar a bateria conforme a ilustração abaixo mostra.

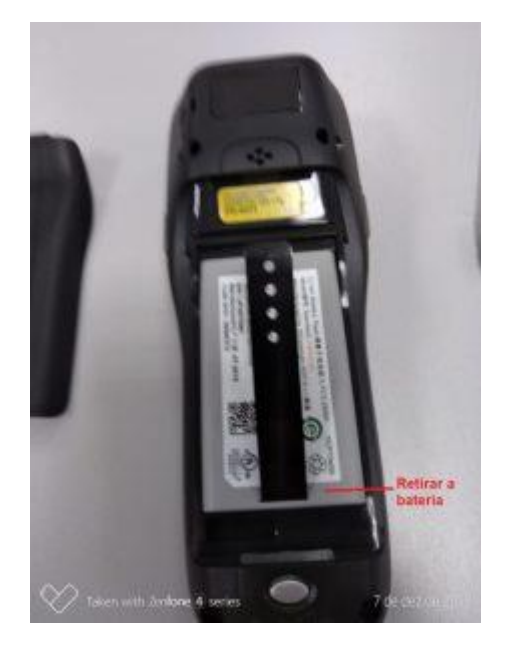

11- Retirar a tampa protetora do cartão SD (Storage Card).

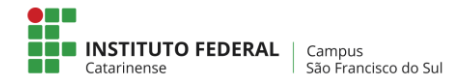

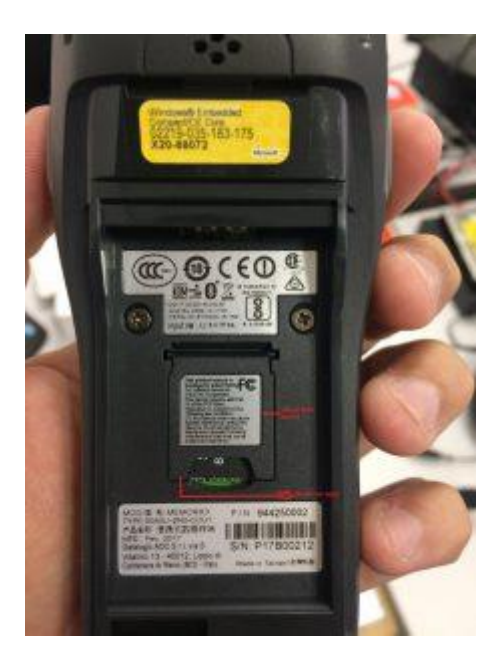

12- Deslizar a tampa para cima, conforme a especificação da seta mostrada na tampa. Após isso remover o SD Card e colocar o mesmo em uma leitora de SD Card.

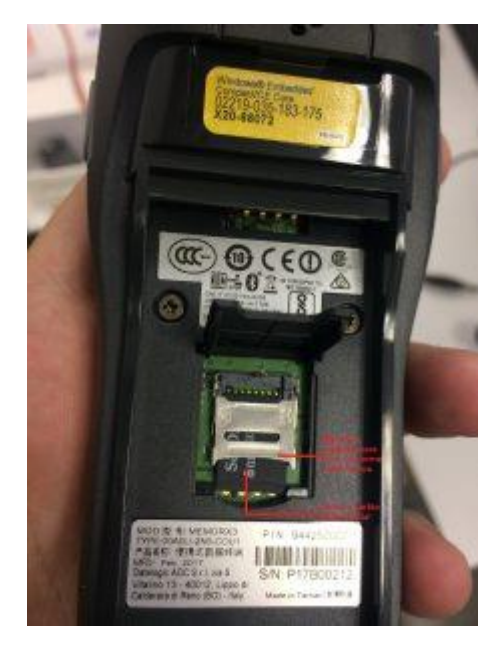

13- Agora é abrir a unidade do Storage Card e abrir o arquivo que foi salvo antes de começar a coletar os dados.